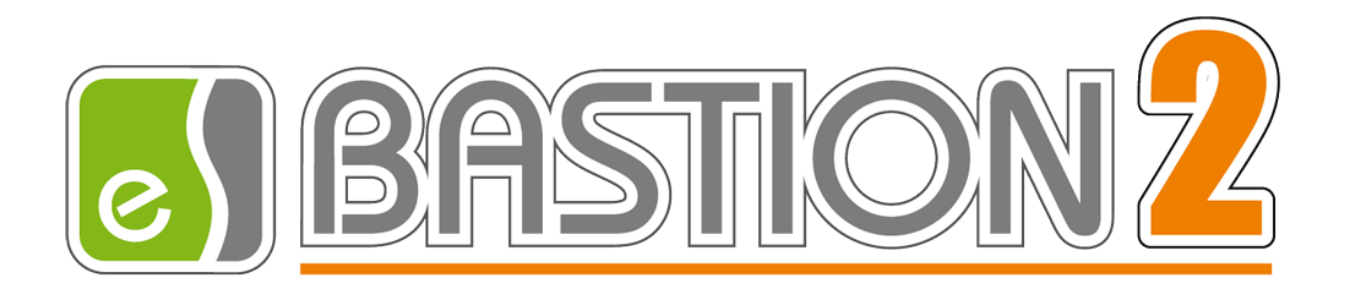

# Бастион-2 – GST. Руководство администратора

# Версия 1.0.1

(20.11.2020)

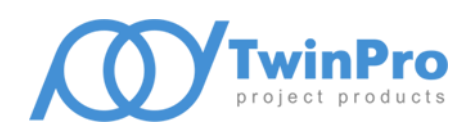

Самара, 2020

# Оглавление

| 1                               | 1 Общие сведения                        |                         |                                                       |    |  |  |
|---------------------------------|-----------------------------------------|-------------------------|-------------------------------------------------------|----|--|--|
|                                 | 1.                                      | 1                       | Назначение и область применения                       | 2  |  |  |
| 2                               |                                         | Усло                    | овия применения                                       | 3  |  |  |
|                                 | 2.                                      | 1                       | Требования к совместимости                            | 3  |  |  |
|                                 | 2.                                      | 2                       | Лицензирование                                        | 3  |  |  |
| 3                               |                                         | Уста                    | ановка драйвера                                       | 3  |  |  |
| 4                               |                                         | Наст                    | тройка драйвера                                       | 3  |  |  |
|                                 | 4.                                      | 1                       | Общая последовательность действий                     | 3  |  |  |
|                                 | 4.                                      | 2                       | Добавление драйвера                                   | 4  |  |  |
|                                 | 4.                                      | 3                       | Конфигуратор драйвера                                 | 4  |  |  |
|                                 |                                         | 4.3.1                   | 1 Пользовательский интерфейс конфигуратора            | 4  |  |  |
|                                 |                                         | 4.3.2                   | <ol> <li>Добавление и настройка СОМ-портов</li> </ol> | 5  |  |  |
|                                 |                                         | 4.3.3                   | 3 Добавление и настройка пожарных панелей             | 6  |  |  |
|                                 |                                         | 4.3.4                   | 4 Добавление и настройка зон                          | 7  |  |  |
|                                 |                                         | 4.3.5                   | 5 Добавление и настройка адресных устройств           | 7  |  |  |
| 5                               |                                         | Работа в штатном режиме |                                                       |    |  |  |
| 6                               | Диагностика и устранение неисправностей |                         |                                                       |    |  |  |
| П                               | Приложения                              |                         |                                                       |    |  |  |
| Приложение 1. Список событий    |                                         |                         |                                                       |    |  |  |
| Приложение 2. История изменений |                                         |                         |                                                       | 10 |  |  |

#### 1 Общие сведения

#### 1.1 Назначение и область применения

Драйвер «Бастион-2 – GST» предназначен для мониторинга событий пожарных станций «GST-IFP8» производства GST.

Оборудование подключается с помощью портов RS-232, для связи пожарных станций с ПК используется протокол Modbus RTU. Настройка оборудования производится с помощью программного обеспечения, поставляемого производителем.

Система поддерживает работу пожарных станций «GST-IFP8», которые могут объединяться между собой по RS-485, до 255 станций на один СОМ-порт. Каждая станция предоставляет возможность подключения до 10 линий (одновременно – до 8), по 242 адресных устройства в каждом.

Адресные устройства могут представлять собой совместимые с оборудованием различные датчики (тепловые, оптические и т. д.), исполнительные модули и прочее совместимое оборудование. При этом драйвер не накладывает ограничений на тип используемых адресных устройств.

Также драйвер поддерживает отдельный мониторинг аппаратных зон, которые являются объединением адресных устройств в группы. Группировка устройств по зонам задаётся на аппаратном уровне при настройке пожарных панелей.

Драйвер обеспечивает:

- Индикацию потери и восстановления связи адресных устройств и пожарных панелей;
- Отображение событий от адресных устройств, включая штатные события, неисправности и тревоги;
- Отображение тревоги или нормального состояния аппаратных зон;
- Отображение состояния пожарных панелей с выводом событий неисправности;
- Отображение состояния основного и резервного питания пожарных панелей с выводом событий неисправности;
- Цветовое отображение состояния адресных устройств, зон и пожарных панелей на графическом плане объекта;
- Настройку линии приборов в АПК «Бастион-2» с помощью общего конфигуратора;
- Разграничение доступа к настройкам драйвера в зависимости от уровня полномочий оператора.

Драйвер не обеспечивает настройку аппаратных частей системы. Для настройки линий приборов следует использовать либо стороннее ПО, поставляемое с оборудованием, либо использовать возможность настройки вручную непосредственно на пожарной панели.

**Внимание!** Драйвер не обеспечивает управление пожарными панелями и их устройствами из АПК «Бастион-2».

#### 2 Условия применения

#### 2.1 Требования к совместимости

Драйвер «Бастион-2 – GST» функционирует в составе АПК «Бастион-2». Требования к программному обеспечению полностью соответствуют изложенным в документе «Бастион-2. Руководство администратора».

Драйвер совместим с АПК «Бастион-2» версии 2.1.9 и выше.

#### 2.2 Лицензирование

В драйвере «Бастион-2 – GST» введены лицензионные ограничения на суммарное количество одновременно поддерживаемых адресных устройств.

В случае недостатка лицензий драйвер приостанавливает работу и формирует сообщение «Нет лицензий», в котором указывается количество требуемых и полученных лицензий.

#### 3 Установка драйвера

Начиная с АПК «Бастион-2» версии 2.1.11 инсталлятор драйвера «Бастион-2 – GST» входит в состав инсталлятора АПК «Бастион-2» и устанавливается автоматически при установке АПК «Бастион-2».

При необходимости возможна установка драйвера вручную. Предварительно должен быть установлен АПК «Бастион-2». Инсталлятор драйвера «GSTSetup.msi» находится на установочном диске АПК «Бастион-2».

Драйвер устанавливается в папку «Drivers\GST» рабочего каталога АПК «Бастион-2».

С помощью инсталлятора АПК «Бастион-2» версии 2.1.11 и выше можно также деинсталлировать драйвер, если запустить инсталлятор АПК «Бастион-2» в режиме выборочной установки, выключив при этом опцию выбора драйвера.

Деинсталлировать отдельно установленный драйвер можно стандартными средствами операционной системы, выбрав в списке установленных компонентов требуемый драйвер и нажав кнопку «Удалить».

После успешной установки вручную драйвер должен появиться в списке драйверов в окне редактирования списка драйверов АПК «Бастион-2».

#### 4 Настройка драйвера

#### 4.1 Общая последовательность действий

Настройка драйвера в общем случае включает следующие этапы:

- добавление драйвера «Бастион-2 GST» в АПК «Бастион-2» (п. 4.2);
- добавление и настройка СОМ-портов (п. 4.3.2);
- добавление и настройка пожарных панелей (п. 4.3.3);
- добавление и настройка зон (п. 4.3.4);

- добавление и настройка адресных устройств (п. 4.3.5);
- проверка работоспособности (п. 6).

#### 4.2 Добавление драйвера

Для запуска драйвера следует добавить его экземпляр в конфигурацию АПК «Бастион-2». Добавление драйвера в АПК «Бастион-2» описано в документе «Бастион-2. Руководство администратора».

После добавления драйвера и перезапуска ПО «Бастион-2» в меню «Драйверы» появится группа «Драйвер ОПС "GST"» (Рис. 1).

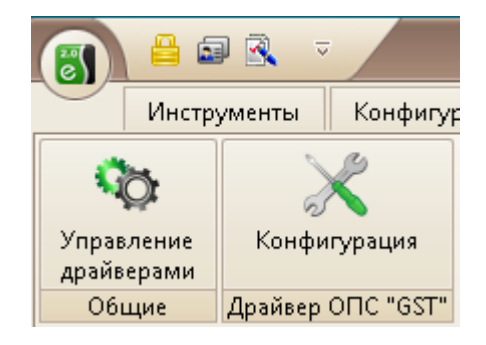

Рис. 1. Меню драйвера «Бастион-2 – GST»

Пункт меню «Конфигурация» позволяет вызвать конфигуратор, в котором можно производить настройку всех требуемых параметров драйвера, включая настройку линий приборов и изменение названий устройств. Конфигуратор доступен на любой рабочей станции, где установлен драйвер «Бастион-2 – GST».

Если пункт меню драйвера недоступен, то в настройках профиля оператора отсутствуют соответствующие разрешения. Описание настройки разрешений профилей персонала см. в документе «Бастион-2. Руководство администратора».

#### 4.3 Конфигуратор драйвера

#### 4.3.1 Пользовательский интерфейс конфигуратора

Настройка драйвера осуществляется при помощи специального конфигуратора. Подробную информацию о работе с общим конфигуратором см. документ «Бастион-2 – Общий конфигуратор. Руководство администратора».

В левой части окна конфигуратора (Рис. 2) находится дерево устройств, относящихся к драйверу. В правой части окна находится окно просмотра, отображающее свойства выделенного узла.

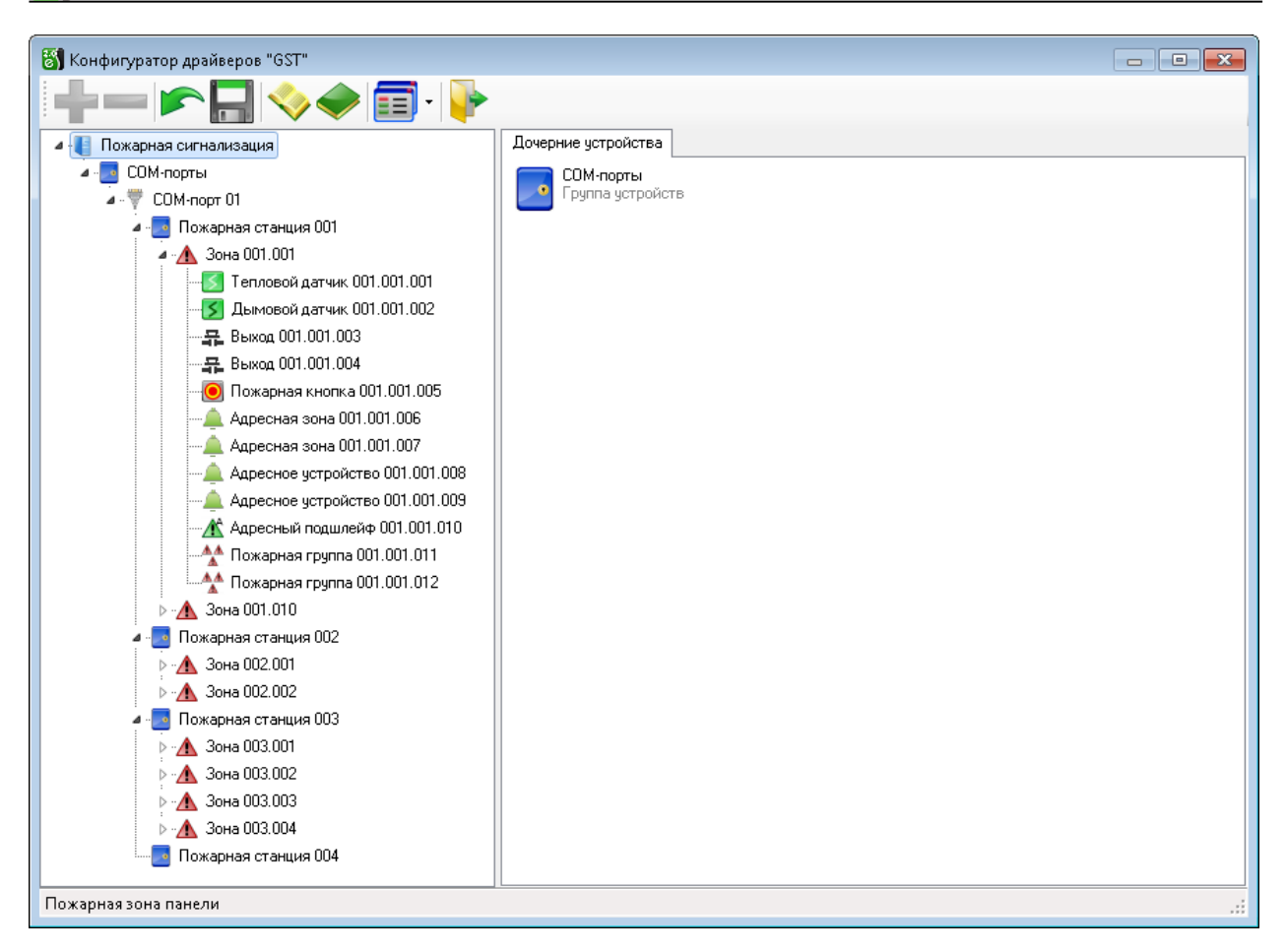

Рис. 2. Главное окно конфигуратора драйвера «Бастион-2 – GST»

#### 4.3.2 Добавление и настройка СОМ-портов

Драйвер поддерживает одновременную работу с несколькими СОМ-портами.

Для добавления порта необходимо или выбрать узел «СОМ-порты» и нажать кнопку «Добавить» на панели инструментов, или щелкнуть правой кнопкой мыши на узле «СОМ-порты» и выбрать пункт «Добавить» из появившегося меню. Максимальное число портов – 16 на каждый экземпляр драйвера.

Для каждого СОМ-порта доступны следующие параметры (Рис. 3):

- Название название устройства, используется для информации.
- Адрес номер СОМ-порта в системе.
- *Период сканирования, мс* таймаут ожидания между циклическими блоками опроса приборов, по умолчанию 500 миллисекунд.
- Количество регистров, опрашиваемых за один полл количество регистров, запрашиваемых одним запросом в случае подряд идущей адресации. По умолчанию 100. Не рекомендуется задавать больше 200.
- *Таймаут ожидания ответа, мс* время ожидания ответа на запрос по СОМ-порту. По умолчанию 100 миллисекунд.
- Задержка между поллами, мс задержка между запросами состояния нескольких регистров одним запросом. По умолчанию 100 миллисекунд.

 Запись лога обмена – включение логирования запросов записи и чтения по СОМ –порту, необходимо для сбора данных при ошибках работы драйвера. Использовать только для обнаружения неисправностей, не оставлять включенным надолго!

| Параметры                                                    | Дочерние устройства                        |                                 |  |  |  |  |
|--------------------------------------------------------------|--------------------------------------------|---------------------------------|--|--|--|--|
| Копировать параметры текущего устройства в другие устройства |                                            |                                 |  |  |  |  |
| ⊿ Общи                                                       | ⊿ Общие параметры                          |                                 |  |  |  |  |
| Назван                                                       | ие                                         | <ul> <li>СОМ-порт 01</li> </ul> |  |  |  |  |
| Адрес                                                        |                                            | • 16                            |  |  |  |  |
| 4 Основ                                                      | ные параметры                              |                                 |  |  |  |  |
| Перио,                                                       | д сканирования, мс                         | 500                             |  |  |  |  |
| Количе                                                       | ество регистров, опрашиваемых за один полл | 100                             |  |  |  |  |
| Таймау                                                       | л ожидания ответа, мс                      | 100                             |  |  |  |  |
| Задерх                                                       | кка между поллами, мс                      | 10                              |  |  |  |  |
| ⊿ Отлад                                                      | ка                                         |                                 |  |  |  |  |
| Запись                                                       | лога обмена (при неисправностях!)          | Да                              |  |  |  |  |
|                                                              |                                            |                                 |  |  |  |  |
| Общие па                                                     | араметры                                   |                                 |  |  |  |  |
|                                                              |                                            |                                 |  |  |  |  |
|                                                              |                                            |                                 |  |  |  |  |
|                                                              |                                            |                                 |  |  |  |  |

#### Рис. 3. Настройка основных параметров СОМ-порта

# 4.3.3 Добавление и настройка пожарных панелей

Драйвер поддерживает одновременную работу с несколькими пожарными панелями на каждом СОМ-порту.

Для добавления пожарной панели необходимо или выбрать узел «СОМ-порт XX» (где XX – адрес СОМ-порта) и нажать кнопку «Добавить» на панели инструментов, или щелкнуть правой кнопкой мыши на узле «СОМ-порт XX» и выбрать пункт «Добавить» из появившегося меню. Максимальное число пожарных панелей – 255 на каждый СОМ-порт.

| Копиров                    | ать параметры текущего устроиства в другие устр | оиства                 |  |
|----------------------------|-------------------------------------------------|------------------------|--|
| Общие параметры            |                                                 |                        |  |
| Название                   |                                                 | • Пожарная станция 001 |  |
| Адрес                      |                                                 | • 1                    |  |
| Регистр                    | ры состояний станции                            |                        |  |
| Регистр                    | состояния 'неисправность'                       | 415301                 |  |
| Бит сос                    | тояния 'неисправность'                          | 01                     |  |
| Регистр                    | состояния 'обрыв связи'                         | 415302                 |  |
| Бит сос                    | тояния 'обрыв связи'                            | 01                     |  |
| Регистр                    | состояния 'тихий режим'                         | 415304                 |  |
| Бит сос                    | тояния 'тихий режим'                            | 01                     |  |
| Регистр                    | состояния 'сброс'                               | 415305                 |  |
| Бит сос                    | тояния 'сброс'                                  | 01                     |  |
| Регистры состояния питания |                                                 |                        |  |
| Регистр                    | 1                                               | 415311                 |  |
| Бит сос                    | тояния 'сбой питания'                           | 15                     |  |
|                            | TRAUMA LEGAŬ REPERDURER RUTAUNAL                | 14                     |  |

#### Рис. 4. Настройка основных параметров панели

Для каждой панели можно задать следующие параметры (Рис. 4):

- Название название пожарной панели;
- Адрес внутренний адрес пожарной панели. В случае одной панели адрес будет равен 1.

Также в конфигураторе выводятся для информации регистры и битовые маски различных состояний.

#### 4.3.4 Добавление и настройка зон

Далее следует добавить необходимое число зон для каждой пожарной панели. По аналогии с добавлением панели следует добавить необходимое число зон панелям, назначив им соответствующие адреса и необходимые названия. Максимальное количество зон для каждой панели – 499.

Для зон в конфигураторе также выводится для информации регистр и битовая маска состояния.

#### 4.3.5 Добавление и настройка адресных устройств

Следующим этапом необходимо добавить адресные устройства каждой зоне. По аналогии с добавлением панели или зоны следует добавить необходимое число адресных устройств зонам, выбрав их тип и назначив им соответствующие адреса и необходимые названия. Максимальное количество адресных устройств для каждой зоны – 242.

Адресные устройства драйвера «Бастион-2 — GST» могут иметь различные типы. Заданный тип не влияет на работу с оборудованием и нужен лишь для разграничения отображения иконок на планах и группировке в списках настроек для разных типов устройств. Доступные типы:

- Тревожная кнопка;
- Выход;
- Адресная зона;
- Дымовой датчик;
- Тепловой датчик;
- Пожарная кнопка;
- Адресный подшлейф;
- Пожарная группа;
- Круглосуточная охранная зона;
- Адресное устройство.

Для адресных устройств в конфигураторе также выводится для информации регистр и битовая маска состояния.

#### 5 Работа в штатном режиме

В АПК «Бастион-2» мониторинг осуществляется с использованием графических планов объектов, сценариев и журналов событий. Драйвер «Бастион-2 – GST» генерирует ряд событий, которые можно использовать для выполнения сценариев.

Пожарные панели, зоны и адресные устройства драйвера «Бастион-2 – GST» доступны для выноса на графические планы.

В нижней части главного окна выводятся сообщения драйвера, которые в зависимости от типа сообщения могут отображаться в журнале обычных сообщений либо в журнале тревог.

Тревожные события отображаются в журнале обычных сообщений после подтверждения их оператором.

Подробное описание настройки параметров обработки событий приведено в руководстве системного администратора АПК «Бастион-2».

#### 6 Диагностика и устранение неисправностей

Для проверки работоспособности модуля требуется проверить работу драйвера в штатном режиме.

В первую очередь, следует проверить загрузку драйвера. В случае верно настроенной конфигурации, наличии физического подключения к оборудованию, а также верно указанных адресах, после загрузки АПК «Бастион-2» и драйвера «Бастион-2 – GST» должна восстановиться связь с пожарной панелью GST. В противном случае проблемы могут быть либо с оборудованием, либо с драйвером, и следует попытаться устранить проблему с помощью рекомендаций ниже.

На первом этапе диагностики следует убедиться, что все пожарные панели и их дочерние устройства настроены должным образом и функционируют исправно. Это можно сделать с

помощью ПО, поставляемого с оборудованием, а также с помощью органов управления на самой панели.

На втором этапе следует убедиться, что настройки драйвера корректны и правильно заданы адреса. Также следует убедиться в наличии и доступности СОМ-порта.

Если эти методы не помогают, то, возможно, следует перезагрузить драйвер «Бастион-2 – GST» или компьютер целиком.

Если проблему устранить не удалось, следует обратиться в техническую поддержку ООО «ЕС-пром».

Для выяснения причин могут понадобиться логи обмена драйвера с панелями. Для включения записи логов можно воспользоваться галочкой «запись лога обмена» (п.4.3.2). После получения достаточного количества информации следует эту галочку снять. Логи необходимо предоставить в техподдержку.

## Приложения

# Приложение 1. Список событий

#### Таблица 1. Список событий

| Устройство         | Событие                                     | Условия возникновения                                                                                |
|--------------------|---------------------------------------------|----------------------------------------------------------------------------------------------------|
| Драйвер            | Нет лицензий (получено X из Y<br>требуемых) | Недостаточно лицензионных ограничений для<br>работы всех добавленных в драйвер адресных<br>устройств |
| СОМ-порт           | Ошибка открытия СОМ-порта                   | Недоступен, занят или не существующий СОМ-<br>порт                                                   |
| Пожарная<br>панель | Восстановление связи                        | Восстановление связи с пожарной панелью                                                              |
|                    | Нарушение связи                             | Потеря связи с пожарной панелью                                                                      |
|                    | Неисправность                               | Неисправность пожарной панели                                                                        |
|                    | Неисправность устранена                     | Устранение неисправности пожарной панели                                                             |
|                    | Обход адреса включен                        | Включение одного или нескольких обходов<br>адресных устройств                                        |
|                    | Обход адреса отключен                       | Отключение обхода всех адресов                                                                       |
|                    | Тихий режим включен                         | Включение тихого режима пожарной панели                                                              |
|                    | Тихий режим отключен                        | Отключение тихого режима пожарной панели                                                             |
|                    | Сброс                                       | Сброс пожарной панели, приходит единожды<br>после сброса                                             |

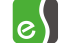

|                                         | Авария основного питания  | Авария основного питания пожарной панели   |
|-----------------------------------------|---------------------------|--------------------------------------------|
|                                         | Восстановление основного  | Восстановление основного питания пожарной  |
|                                         | питания                   | панели                                     |
|                                         | Авария резервного питания | Авария резервного питания пожарной панели  |
|                                         | Восстановление резервного | Восстановление резервного питания пожарной |
|                                         | питания                   | панели                                     |
| Зона                                    | Нормальное состояние      | Нормальное состояние зоны, нет тревоги     |
|                                         | Тревога                   | Тревога в зоне                             |
| Адресное<br>устройство                  | Нормальное состояние      | Нормальное состояние адресного устройства  |
| , , , , , , , , , , , , , , , , , , , , | Тревога                   | Тревога в адресном устройстве              |
|                                         | Неисправность             | Неисправность адресного устройства         |
|                                         | Обход адреса              | Включён обход адресного устройства         |

# Приложение 2. История изменений 1.0.1 (20.11.2020)

Начальная версия модуля.